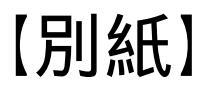

## Web版遅延証明書の発行フロー

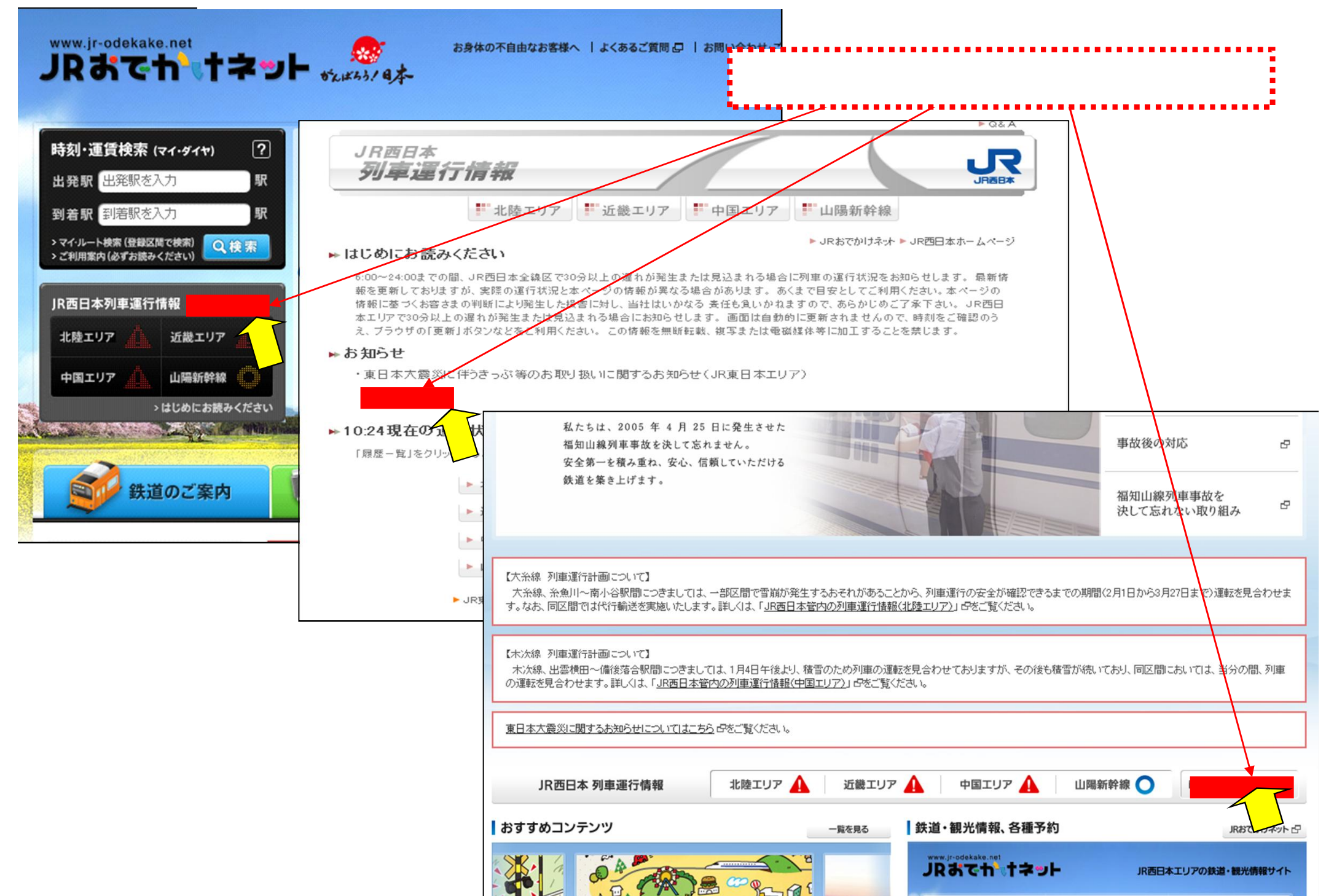

|                                                                                                    |                                                                                                    |                                                                                                    |                                                                                            | JK四日本 列里                                                                                                    |                                                       |              |           |
|----------------------------------------------------------------------------------------------------|----------------------------------------------------------------------------------------------------|----------------------------------------------------------------------------------------------------|--------------------------------------------------------------------------------------------|----------------------------------------------------------------------------------------------------|-------------------------------------------------------|--------------|-----------|
| 遅延証明書トップページ                                                                                                    |                                                                                                    |                                                                                                    |                                                                                            |                                                                                                    |                                                       |              |           |
| 遅延証明書                                                                                                    |                                                                                                    |                                                                                                    |                                                                                            |                                                                                                    |                                                       |              |           |
| <ul> <li>概要</li> <li>■ JR西日本管内の対象路</li> <li>※対象時間帯・対象路線</li> <li>遅延証明書は、ご乗車部</li> <li>遅延証明書は、ご乗車部</li> <li>遅延証明書は、対象時間</li> <li>対象の列車は、在来線の</li> <li>遅延時分は次の区分で</li> </ul> | 線で、対象時間帯に5分以上遅れたものにつ<br><u>息はこちら</u><br>時間帯に応じて取得して下さい。<br>間帯を経過した後、順次掲載します。また、過 <del>5</del><br>D普通列車です。特急列車、臨時列車、団体専<br>表示します。                                                                                                    | いて、遅延証明書を掲載しま<br>530日間の履歴も掲載します<br>専用列車、貨物列車、回送列                                                                                                    | す。<br>- 。<br>車は対象外です。                                                                      |                                                                                                    |                                                       |              |           |
| 10分(実際の遅れ:<br>50分(41分~50分)                                                                                                    |                                                                                                    | 0分) 30分(21分~<br>0分) 61分以上(61                                                                                                    | /30分)    40分<br>分以上)                                                                       | (31分~40分)                                                                                                    |                                                       |              |           |
| ■ 遅延時分に変更が生じ/                                                                                                    | た場合、不マークが表示されます。                                                                                                    |                                                                                                    |                                                                                            |                                                                                                    |                                                       |              |           |
| <ul> <li>・ホームページ上の遅延証</li> <li>・遅延証明書を無断で転載</li> </ul>                                                                                                    | 旧書は、JR線の各駅で発行している遅延証明<br>成、複写すること、また、体裁を変更するなどして<br>「京阪神エリア                                                                                                    | 月書と遅延時分が異なること<br>てホームページ等で公開する                                                                                                    | があります。<br>っことを固く禁じます。<br>                                                                  |                                                                                                    |                                                       |              |           |
| -京阪神エリア                                                                                                    | 遅延証明書の掲載状況を路線別に表示                                                                                                    | 示しています。                                                                                                    |                                                                                            |                                                                                                    |                                                       |              |           |
|                                                                                                    |                                                                                                    |                                                                                                    |                                                                                            |                                                                                                    |                                                       |              |           |
| <ul> <li>JR西日本</li> <li>ホームページ</li> </ul>                                                                                                    | 時分をクリックすると遅延証明書の印刷<br>履歴をクリックすると過去30日間の履歴                                                                                                    | 画面が表示されます。<br>動表示されます。                                                                                                    |                                                                                            | 区の対象                                                                                                    | 時間                                                    | 帯をクリッ        | <u></u> ク |
| ▶ JR西日本<br>ホームページ                                                                                                    | 時分をクリックすると遅延証明書の印刷<br>履歴をクリックすると過去30日間の履歴<br>2012年1月11日(水)                                                                                                    | 画面が表示されます。<br>動表示されます。                                                                                                    | 対象線[                                                                                       | 区の対象                                                                                                    | 時間帮                                                   | 帯をクリッ        | ク         |
| > JR西日本<br>ホームページ<br>> JRおでかけネット                                                                                                    | 時分をクリックすると遅延証明書の印刷<br>履歴をクリックすると過去30日間の履歴<br>2012年1月11日(水)<br>路線                                                                                                    | 画面が表示されます。<br>砂表示されます。<br>07:00~09:00                                                                                                    | <b>対象線[</b><br><sup>@:0</sup>                                                              | <mark>区の対象</mark><br><sup>0~10:00</sup>                                                                                                    | 時間存                                                   | 帯をクリッ        | ク         |
| <ul> <li>&gt; JR西日本<br/>ホームページ</li> <li>&gt; JRおでかけネット</li> </ul>                                                                                                    | 時分をクリックすると遅延証明書の印刷<br>履歴をクリックすると過去30日間の履歴<br>2012年1月11日(水)<br>路線<br>】赤穂線(相生~播州赤穂)                                                                                                    | 画面が表示されます。<br>が表示されます。<br>07:00~09:00<br><u>10分</u> ▲                                                                                                    | <b>対象線[</b><br><sup>@:()</sup>                                                             | 区の対象<br><sup>0~10:00</sup>                                                                                                    | 時間寺                                                   | 帯をクリッ        | ク         |
| <ul> <li>&gt; JR西日本<br/>ホームページ</li> <li>&gt; JRおでかけネット</li> <li>&gt; JR西日本<br/>列車運行情報</li> </ul>                                                                           | 時分をクリックすると遅延証明書の印刷<br>履歴をクリックすると過去30日間の履歴<br>2012年1月11日(水)<br>路線<br>赤穂線(相生~播州赤穂)<br>大阪環状線(ああああ・いいいい~う<br>ううう・ええ)                                                                                                    | 画面が表示されます。<br>が表示されます。<br>07:00~09:00<br>10分本<br>掲載                                                                                                    | <b>対象線[</b><br>@:(                                                                         | 区の対象<br>0~10:00<br>1053<br>2053                                                                                                    |                                                       | 帯をクリッ        | ク         |
| <ul> <li>&gt; JR西日本<br/>ホームページ</li> <li>&gt; JRおでかけネット</li> <li>&gt; JR西日本<br/>列車運行情報</li> <li>携帯電話、スマートフォンで</li> </ul>                                                    | 時分をクリックすると遅延証明書の印<br>履歴をクリックすると過去30日間の履歴<br>2012年1月11日(水)<br>路線<br>赤穂線(相生〜播州赤穂)<br>大阪環状線(ああああ・いいいい〜う<br>ううう・ええ)<br>おおさか東線                                                                                                    | 画面が表示されます。<br>が表示されます。<br>07:00~09:00<br>10分 へ<br>掲載準化                                                                                                    | <b>対象線[</b><br>                                                                            | <mark>区の対象</mark><br>0~10:00<br>10分<br>20分                                                                                                    |                                                       | 帯をクリッ        | ク         |
| <ul> <li>&gt; JR西日本<br/>ホームページ</li> <li>&gt; JRおでかけネット</li> <li>&gt; JR西日本<br/>列車運行情報</li> <li>携帯電話、スマートフォンで<br/>も遅延証明書を掲載してい<br/>ます。</li> </ul>                           | 時分をクリックすると遅延証明書の印刷<br>履歴をクリックすると過去30日間の履歴<br>2012年1月11日(水)<br>路線<br>1赤穂線(相生〜播州赤穂)<br>大阪環状線(ああああ・いいいい〜う<br>ううう・ええ)<br>1 おおさか東線<br>1 学研都市線                                                                                                    | 画面が表示されます。<br>が表示されます。<br>07:00~09:00<br>10分 ▲<br>掲載準(4 +<br>30分)                                                                                                    | <b>対象線</b> [<br>08:( 141) 141 141 141 141 141 141 141 141 14                               | 区の対象<br>0~10:00<br>10分<br>20分<br>はありません                                                                                                    |                                                       | <b>帯をクリッ</b> | <b>ク</b>  |
| <ul> <li>&gt; JR西日本<br/>ホームページ</li> <li>&gt; JRおでかけネット</li> <li>&gt; JR西日本<br/>列車運行情報</li> <li>携帯電話、スマートフォンで<br/>も遅延証明書を掲載してい<br/>ます。<br/>JR西日本遅延証明書</li> </ul>            | 時分をクリックすると遅延証明書の印刷<br>履歴をクリックすると過去30日間の履歴<br>2012年1月11日(水)<br>路線<br>赤穂線(相生〜播州赤穂)<br>大阪環状線(ああああ・いいいい〜う<br>ううう・ええ)<br>おおさか東線<br>学研都市線<br>関西空港線                                                                                                    | 画面が表示されます。<br>が表示されます。<br>07:00~09:00<br>10分▲<br>掲載準(▲ −<br>30分)<br>10分)                                                                                                    | <b>対象線</b> [                                                                               | 区の対象<br>0~10:00<br>10分<br>20分<br>はありません<br>はありません                                                                                                    | 時間等 履歴 履歴 履歴 履歴 履歴 履歴                                 | <b>帯をクリッ</b> | <u>ク</u>  |
| <ul> <li>&gt; JR西日本<br/>ホームページ</li> <li>&gt; JRおでかけネット</li> <li>&gt; JR西日本<br/>列車運行情報</li> <li>携帯電話、スマートフォンで<br/>も遅延証明書を掲載してい<br/>ます。<br/>JR西日本遅延証明書</li> </ul>            | 時分をクリックすると遅延証明書の印刷<br>履歴をクリックすると過去30日間の履歴<br>2012年1月11日(水)<br>2012年1月11日(水)<br>高赤穂線(相生〜播州赤穂)<br>大阪環状線(ああああ・いいいい〜う<br>ううう・ええ)<br>おおさか東線<br>学研都市線<br>関西空港線<br>  草津線                                                                                                    | 画面が表示されます。<br>が表示されます。<br>07:00~09:00<br>10分▲<br>掲載準(▲ 1)<br>30分<br>10分<br>掲載注(▲ 1)<br>10分<br>10分<br>10<br>10<br>10<br>10<br>10<br>10<br>10<br>10<br>10<br>1 | 対象線<br>(08:0<br>日本<br>日本<br>日本<br>日本<br>日本<br>日本<br>日本<br>日本<br>日本<br>日本<br>日本<br>日本<br>日本 | <b>又の対象</b><br>0~10:00<br>10分<br>20分<br>はありません<br>はありません<br>10分                                                                                                    | 時間等   履歴   履歴   履歴   履歴   履歴   履歴   履歴   履歴   履歴   履歴 | <b>帯をクリッ</b> | ク         |
| <ul> <li>&gt; JR西日本<br/>ホームページ</li> <li>&gt; JRおでかけネット</li> <li>&gt; JR西日本<br/>列車運行情報</li> <li>携帯電話、スマートフォンで<br/>も遅延証明書を掲載してい<br/>ます。</li> <li>JR西日本遅延証明書</li> </ul>       | 時分をクリックすると遅延証明書の印刷<br>履歴をクリックすると過去30日間の履歴<br>2012年1月11日(水)<br>2012年1月11日(水)<br>高赤穂線(相生〜播州赤穂)<br>大阪環状線(ああああ・いいいい〜う<br>ううう・ええ)<br>おおさか東線<br>開西空港線<br>開西空港線<br>間 草津線<br>別西線                                                                                                    | 画面が表示されます。<br>が表示されます。<br>07:00~00:00<br>10分▲<br>掲載準(k + 1)<br>30分<br>10分<br>掲載はありません<br>掲載はありません                                                                                                    | 対象線<br>(08:0<br>- 10<br>- 10<br>- 10<br>- 10<br>- 10<br>- 10<br>- 10<br>- 1                | <b>又の対象</b><br>0~10:00<br>10分<br>20分<br>はありません<br>はありません<br>10分<br>20分                                                                                                    | 時間                                                    | <b>帯をクリッ</b> | ク         |
| <ul> <li>&gt; JR西日本<br/>ホームページ</li> <li>&gt; JRおでかけネット</li> <li>&gt; JR西日本<br/>列車運行情報</li> <li>携帯電話、スマートフォンで<br/>も遅延証明書を掲載してい<br/>ます。</li> <li>JR西日本遅延証明書</li> </ul>       | 時分をクリックすると遅延証明書の印扇<br>履歴をクリックすると過去30日間の履歴<br>2012年1月11日(水)<br>2012年1月11日(水) | 画面が表示されます。<br>が表示されます。<br>07:00~00:00<br>10分▲<br>掲載準体・<br>30分<br>10分<br>掲載はありません<br>掲載はありません<br>10分                                                                                                    | 対象線<br>(08:0<br>日本<br>(11)<br>(11)<br>(11)<br>(11)<br>(11)<br>(11)<br>(11)<br>(11          | <ul> <li>スの対象</li> <li>ロー10:00</li> <li>ログン</li> <li>ログン</li> <li>ログン</li> <li>ホリません</li> <li>ログン</li> <li>ログン</li> <li>ログン</li> <li>ログン</li> <li>ログン</li> <li>ログン</li> <li>ログン</li> <li>ログン</li> <li>ログン</li> </ul> | 時間                                                    | <b>帯をクリッ</b> | ク         |

## Web版遅延証明書の印刷画面

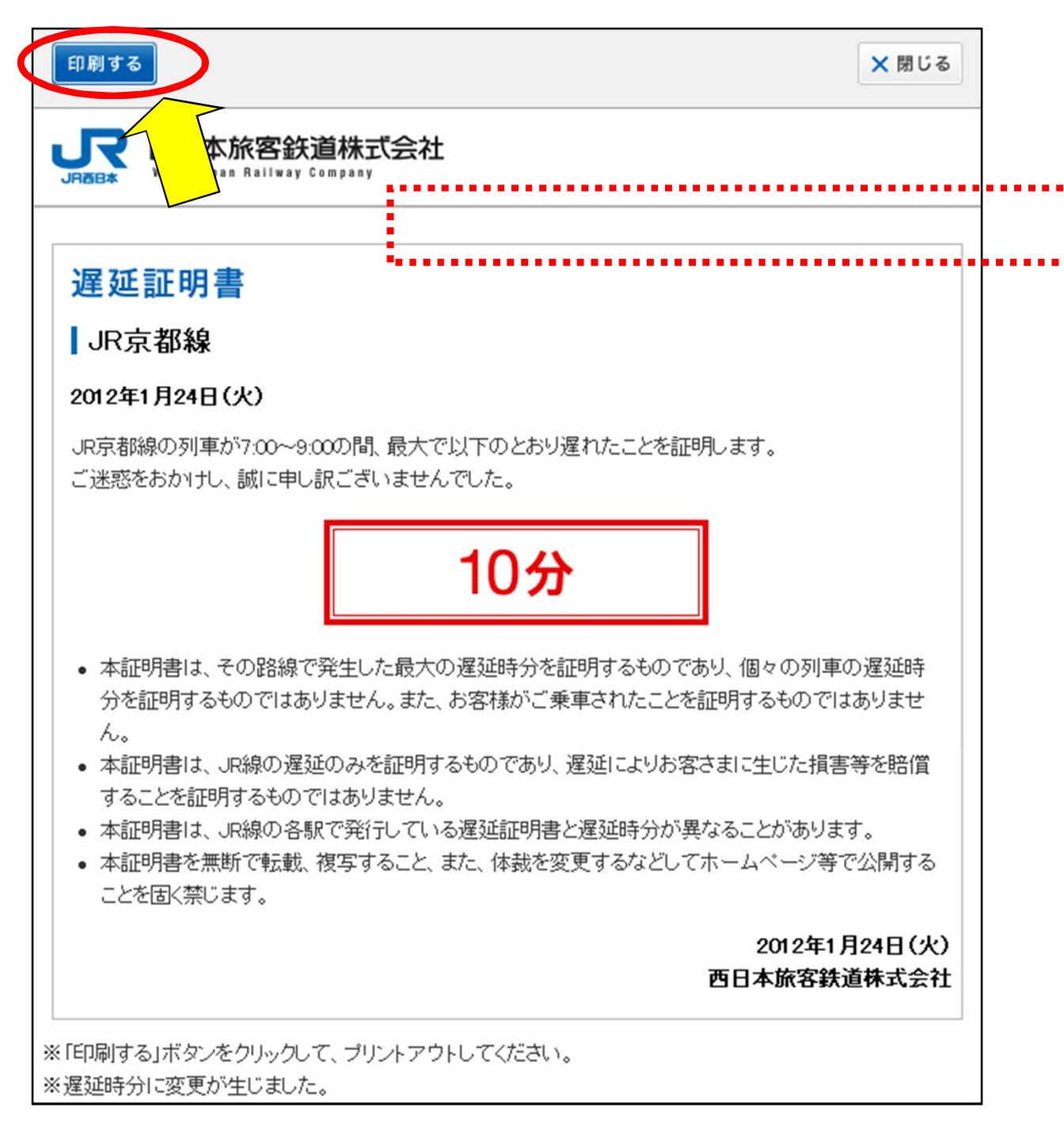